# PETUNJUK PEMAKAIAN SOFTWARE

# I. INSTALLASI JARINGAN

Proses untuk menginstallasi jaringan pada komputer anda. Sebelum melakukan installasi anda harus mempersiapkan dulu satu komputer yang akan digunakan untuk server atau sebagai Central Informasi Data, dan beberapa komputer sebagai Cient yang akan di hubungkan ke server tersebut. Untuk komunikasi data antara komputer Server dengan Cient bisa dengan menggunakan kabel LAN (Local Area Network) atau bisa juga dengan menggunakan Wreless.

Di ba wah i ni ka mi ga mbarkan Installasi jaringan dengan menggunakan 5 Komputer sebagai Client, sedangkan server harus satu dan ti dak boleh lebi h

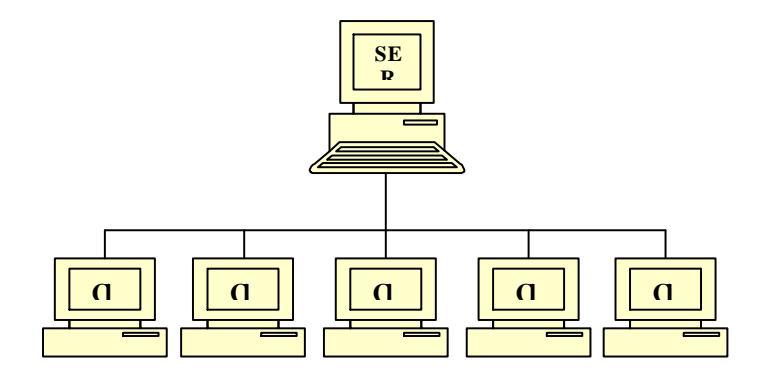

Pastikan komputer server dan komputer client sudahterhubung dan sudahterkoneksi dengan baik, cara untuk cek koneksi apakah sudah bagus atau tidak :

- Tent ukan IP address server sbb:
  - Di komputer server, Klik start menu RUN
  - $\Box$  Ketik c md

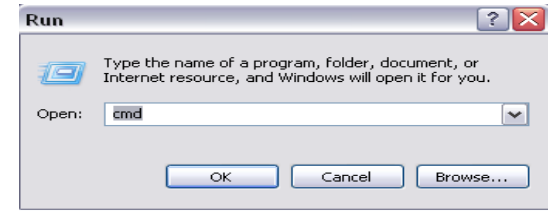

□ Ma ka akan kel uar command prompt

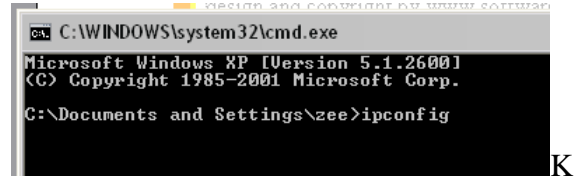

- □ Keti kkan i pconfigtekan ENTER
- □ Ji ka komputer server sudah terhubungkan dengan jaringan maka akan keluar **IP address** nya.
- □ Ji ka IP address ti dak kel uar berarti komputer bel um terhubung jaringan at au bel um di konfi gurasi, unt uk mengkonfi gurasi ada beberapa langkah sbb:
- Buka Explorer Control Panel Net work Connection

Klik kanan pada Local area connection -Properties seperti ganbar

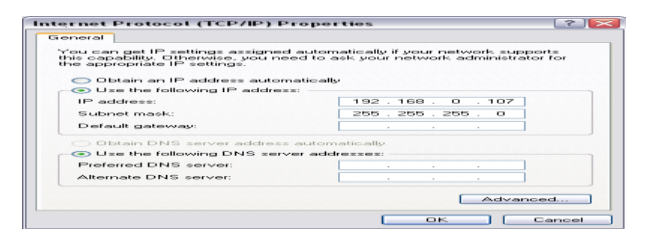

- □ Di TAB General, Pilih Internet Protocol (TCP/IP) dan klik Properties
- Isi kan IP address server seperti ga nbar sbb.
  IP address server bisa menggunakan no mor lain 192, 168, 0, 1
  - 192. 168. 0. 2 at au dari 1.. 255
- □ Subnet Mask akan terisi secara otomatis
- □ IP address server dan client bisa digambarkan sbb:

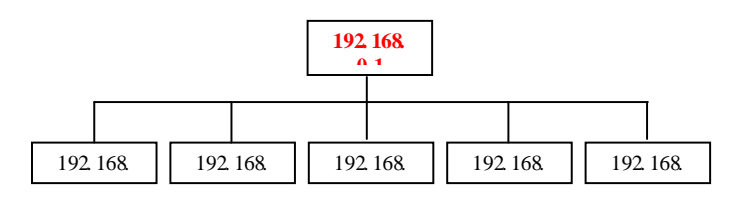

- □ Ketik **ping 192.168.0.1** tekan ENTER :
- □ **Replay From ...** Berarti sudah terhubung

- II. MENGHUBUNGKAN KE JARI NGAN
- 1. Matikan Service Windows Fire well
  - Buka Control Panel Net work Connection
  - Klik kanan Local Area Network Properties

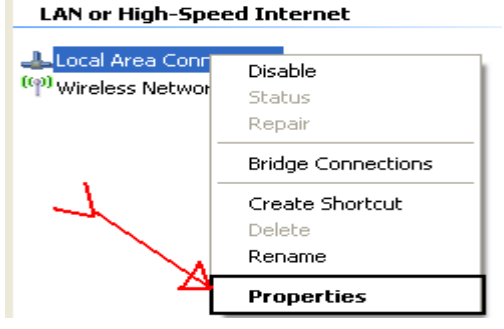

- Pada TAB Advance, Kik Setting

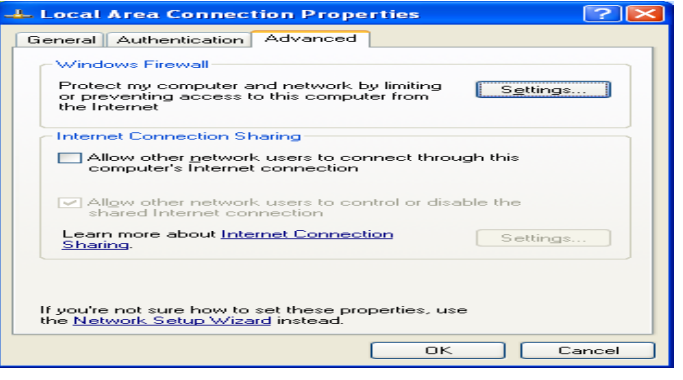

- Pilih OFF, tekan OK

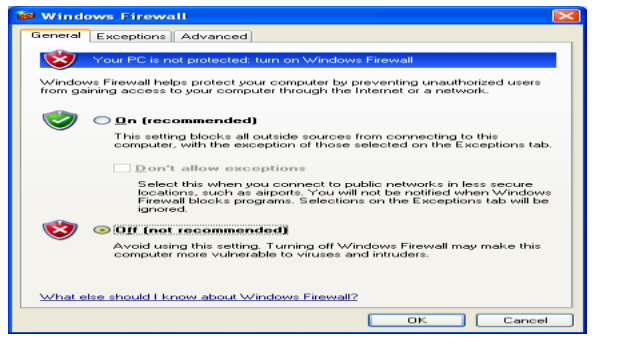

- Ji ka Fire well sudah di mati kan, lanj ut kan ke langkah 2
- 2. Buka SI D Toko Komputer, pada menu Setting Koneksi database.
- 3. Ganti host na me pada SID Toko Komputer, menjadi ip address server, **OK**

| HOSTNAME<br>USERNAME<br>PASSWORD<br>PORT                                                                                                    | 192.168.0.1 | IP ADDRESS<br>SERVER<br>ex :<br>192.168.0.1 |  |  |  |  |
|----------------------------------------------------------------------------------------------------|-------------|---------------------------------------------|--|--|--|--|
| Program Ini menggunakan dalabase MYSQL, mungkin server MYSQL belum terinstall di komputer anda<br>jika komputer anda belum terinstall server MYSQL, silahkan download servernya di link berikut :<br>[http://www.mirror.in.th/sourceforge.net/a/ap/appserv/appserv.win32-2.4.2.exe       |             |                                             |  |  |  |  |
| jka link ini sudah tidak valid, silahkan hubungi administrator software-id com untuk mendapatkan link yang baru<br>atau jika anda mengalami kesultan dalam installasi silahkan hubungi kami<br>di www.software-id.com, E-mail : admin@software-id.com, Phone : 081802613019 (Yozi Fadli) |             |                                             |  |  |  |  |

4. Ji ka pesan **error** keluar at au program ti dak bi sa login, berarti installasi jaringan yang anda lakukan masih bermasalah, mungkin kabel LAN at au perangkat lainnya belum terkoneksi kan dengan baik Bagai mana Ji ka Saya Hanya Menggunakan 1 Komputer Saja???

konfi gurasi nya adal ah sbb :

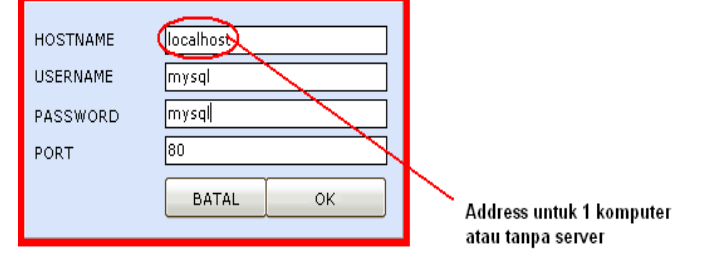

INGAT LANGKAH INI HANYA UNTUK SATU KOMPUTER SAJA... dan tidak berlaku untuk pe masangan jaringan (beberapa komputer)

Tekan OK

## III. INSTALLASI SOFT WARE

Merupakan proses untuk menginstall software yang sudah kami siapkan di CD Program. Di dalam CD yang telah disediakan klik 2 kali **Setup. exe** 

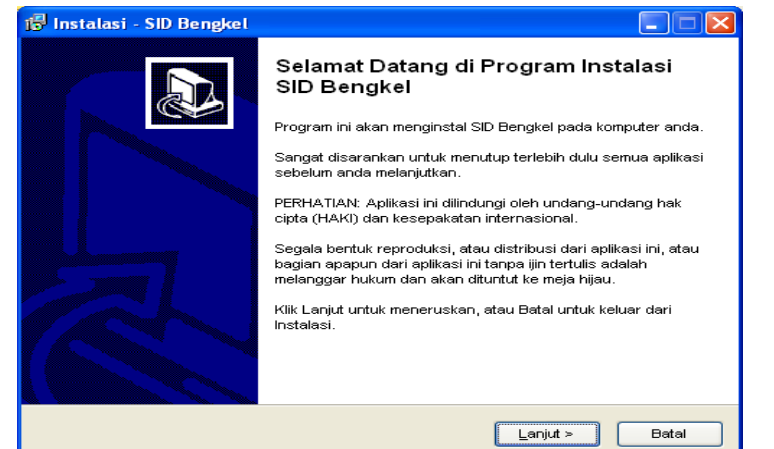

- ✓ Kik Next > terus sampai selesai
- √ Finish
- ✓ Jalankan Program dengan membuka :

Start Menu – All Program – SID Bengkel.exe

✓ Jika anda menggunakan server side (beberapa komputer) maka akan keluar pesan error : "GAGAL KONEKSI local host", ini bukan error tapi pertama kali anda harus menentukan dulu alamat IP Address server yang akan di tuju . sebagai contoh dari gambar diatas isikan sbb:

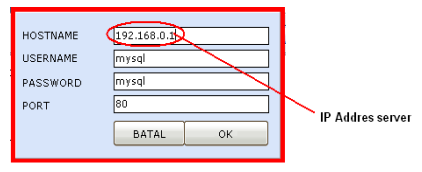

- ✓ Jika program digunakan untuk sendiri (no dient server), isikan data (Hostname : local host, username : root, password : <kosongin aja>)
- ✓ Klik **OK** untuk melanjutkan
- ✓ Jika pesan error masih keluar atau programtidak bisalogin, berarti installasi jaringan yang anda lakukan masih bermasalah, mungkin kabel LAN atau perangkat lainnya belum terkoneksikan dengan baik.

Bagai mana Jika Saya Hanya Menggunakan 1 Komputer Saja???.

Untuk menggunakan software 1 komputer berarti anda harus menginstall SOFTWARE Bengkel (**set up. exe**) komputer tsb. Dan untuk konfigurasi nya adalah sbb :

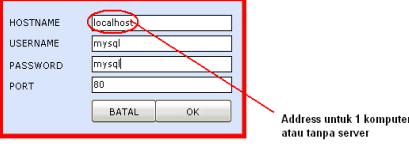

INGAT LANGKAH INI HANYA UNTUK SATU KOMPUTER SAJA... dan tidak berlaku untuk pemasangan jaringan (beberapa komputer) Tekan **OK** 

# Set up Per usahaan

For m i ni berguna untuk mengatur i dentitas perusahaan, dengan membuka menubar **Back office** – **Perusahaan** maka akan keluar for msbb:

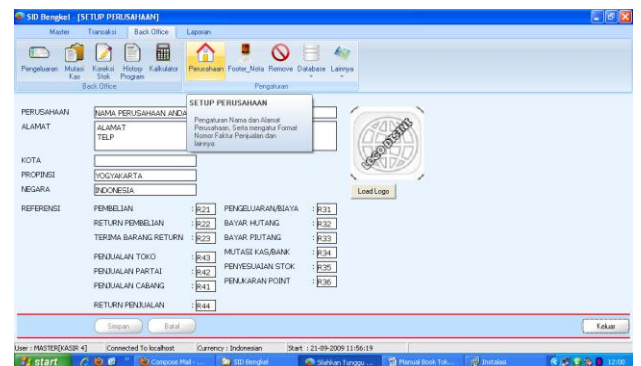

\* Tab SETUP PERUSAHAAN

#### D PERUSAHAAN

Pengaturan na ma perusahaan

□ ALAMAT

Pengaturan alamat perusahaan

# □ **REFERENSI**

Pengaturan Nomor Faktur, sebagai contoh : Saat Penjualan kita menginginkan Nomor Faktur **R41-000001,** maka di pembelian diisikan dengan R41 dan begitujuga untuk nomor faktur yang lainnya.

# \* Tab Beban Pembayaran

SID Bengkel support untuk pembayaran melalui Master Card, VISA, BNI Card ataupun BCA CARD, seperti biasa untuk pembayaran melalui Kartu dikenakan Biaya sekian persen dari penjualan atau pun pembelian barang, pada Tab ini persentasi biaya bisa diatur

Tab Konfigurasi custom

Ada beberapa opsi saat kita melakukan transaksi sbb:

□ Auto Close For m

Ji ka anda mengi ngi nkan transaksi pembeli an ataupun penjualan barang akan menutup sendiri formya secara otomatis ji ka transaksi sudah selesai (Sudah tersi mpan)

□ Laporan Preview mode

Jika anda menginginkan aksi pencetakan : Printatau Preview

Aktivkan Login Karyawan setiap menambah dan mengedit transaksi Untuk melakukan login karyawan saat melakukan transaksi, jika fitur ini tidak di aktivkan maka anda harus menentukan karyawan Default yang maksudnya jika tidak login berarti karyawan default adal ah user dari programtsb.

#### > Master Level

For mini berguna untuk mengatur akses dari masing - masing karyawan berdasarkan jabatan masing masing. Dengan membuka menubar **Master - Level** maka akan keluar for msbb :

| . MASTER LEVEL]                              |                                    |                     |           |   |
|----------------------------------------------|------------------------------------|---------------------|-----------|---|
| Master Tranzaksi Back Office Lapo            | ran About                          |                     |           |   |
| Cogn A C Reserved                            | an Suppler Kayawan Type Kas        |                     |           |   |
| Data                                         | Data D                             | ata                 |           |   |
| ODE NAMA LEVEL                               | MASTER DATA TRANSAKSI              | BACK OFFICE   LAPOI | RAN       |   |
|                                              | NAMA FORM / FITUR TERSEDIA         | AKSI YANG DIBOLI    | HKAN      |   |
|                                              | MASTER LEVEL                       | TAMBAH EDIT         | r 🕑 HAPUS |   |
|                                              | MASTER BARANG                      | TAMBAH EDIT         | r 🕑 HAPUS |   |
|                                              | MASTER PELANGGAN                   | TAMBAH CEDIT        | F 🖂 HAPUS |   |
|                                              | MASTER MEMBER                      | TAMBAH EDIT         | r 🕑 HAPUS |   |
|                                              | MASTER SUPPLIER                    | TAMBAH CEDIT        | F 💌 HAPUS |   |
|                                              | KARYAWAN                           | TAMBAH CEDIT        | r 🕑 HAPUS |   |
|                                              | PAKET                              | TAMBAH CEDIT        | r 🖂 HAPUS |   |
|                                              | MASTER KAS                         | TAMBAH EDIT         | F 🔽 HAPUS |   |
|                                              | MASTER BAYA                        | TAMBAH PEDI         | r 🖾 HAPUS |   |
| TAMBAH Edit Batal Simpan                     |                                    |                     | Keluar    | 2 |
|                                              |                                    |                     |           |   |
|                                              |                                    |                     |           |   |
|                                              |                                    |                     |           |   |
|                                              |                                    |                     |           |   |
|                                              |                                    |                     |           |   |
| r : MASTER[KASIR 1] Connected To localheat C | urrency : English Start : 20-09-20 | 09 04:29:51         |           |   |

#### > Master Karyawn

For mini berguna untuk menginput dan menghapus data karyawan pada toko atau perusahaan anda. Dengan membuka menubar **master - karyawan** maka akan keluar for msbb :

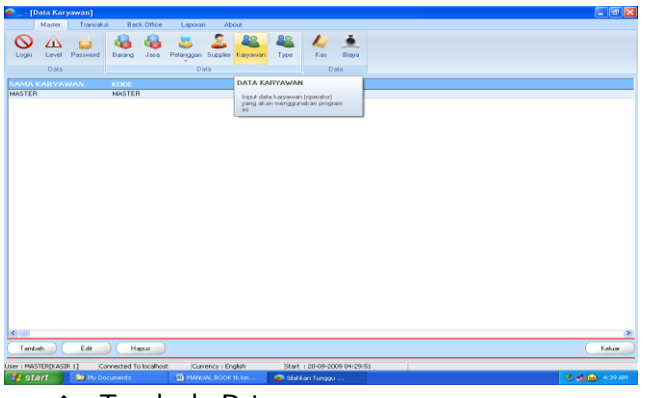

- Tambah Data
  - 🗆 Klik Tambah
  - Isi kan ID karyawan, Kemudian Tekan ENTER
  - 🗅 Isikan na ma, level
  - Aik S mpan
- ✤ Edit Data
  - 🗆 Klik Edit
  - Isi kan na ma, level
  - 🗆 Mik **Simpan**
- Hapus Data
  - □ Klik Kanan Grid, dan pilih Hapus
  - □ Jika keluar konfirmasi [YES, NO] tekan tombol **[YES]**
- Cari Data
  - Pada kotak pencarian ketikkan nama (keyword) yang akan dicari
  - Unt uk mencari dengan option yang lain, kik kanan kotak pencarian dan pilih option yang telah disediakan.

#### > Master Barang

For mini berfungsi untuk memasukkan Master Data Barang yang disediakan pada pertokoan anda, dengan membuka menubar **Master – barang** maka akan keluar for msbb:

| 🖢 [Data Barang]                               |                      |               |                      |             |                              |
|-----------------------------------------------|----------------------|---------------|----------------------|-------------|------------------------------|
| Master Transaksi Back Office                  | Laporan Ab           | louit louis   |                      |             |                              |
|                                               |                      | 22 22         | 17 4                 |             |                              |
|                                               |                      | _             |                      |             |                              |
| Login Level Password Barang Jaca              | Astanggan Suppler    | Kayavan Type  | Kas Diaya            |             |                              |
| Data                                          | Data                 |               | Data                 |             |                              |
| ANTA BARANG DATA BARANG (                     | Cui+8)               | KATEGORI      | GULONGAN             | STOK SATUAN | HARGA BELL HARGA 30AL DESKON |
| ASUS PSGC MC [vgarsorL]LGA                    | in the second second | MAINEGARD     | ASUS                 | pcs         |                              |
| ASUS PBLD2+0/1333 LGA CORE add ditoko         | and a second second  | MAINBOARD     | ASUS                 | pes         |                              |
| ASUS PSPE VM 1965G (vga+se+L) top corection   | M8 AS 00003          | MAINBOARD     | ASUS                 | pc 9        |                              |
| ASUS PSS MC SE SIS 671FX (vga+se+L) Core2Due  | MB.AS-00004          | MAINBOARD     | ASUS                 | PCS         |                              |
| ASUS PSVD2-VM SE (vga+sc+L1L0A 775 Core2Duo   | MB.A5-00002          | MAINBOARD     | ASUS                 | pcv         |                              |
| CANON MP145                                   | CN-00002             | PTHNTEP       | CANON                | PCI         |                              |
| CANON PO-MA IP1000                            | CN-00001             | PRINTER       | CANON                | PG8         |                              |
| CDROM ASUS 52x BOX PLACK                      | 0DD-00001            | OPTICAL DRIVE | ASUS                 | 844         |                              |
| COROM LG 524 BLACK                            | 0.0.0.00002          | OPTICAL DRIVE | ASUS                 | pere        |                              |
| COROM SAMSUNG 52x BLACK                       | 000-00003            | OPTICAL DRIVE | SAMSLING             | 00.0        |                              |
| CORW ASLIS 52x32x52 BLACK                     | 0.0.0.00006          | OPTICAL DRIVE | ASUS                 | 80.9        |                              |
| CDPW/L0 52v32v52 IDE BLACK                    | 0.0.0.00002          | OPTICAL DRIVE | A5U5                 | 80.2        |                              |
| CDPW LITE ON 52x32x52 IDE BLACK               | 000.00008            | OPTICAL DRIVE | LO                   | PCT .       |                              |
| DVD CDRW COMBO ASUS BLACK                     | 000-00009            | OPTICAL DRIVE | ASUS                 | PCI         |                              |
| DVD CDEW/COMBOLG                              | 000.00010            | OPTICAL DBIVE | 1.6                  | 001         |                              |
| DVD CDEW COMED LITE ON                        | ODD-00011            | OPTICAL DBME  | LG                   | 864         |                              |
| DVD CDRW COMBO SAMSUNG                        | 00-00012             | OPTICAL DRIVE | SAMSLING             | 864         |                              |
| DVD ROM ASUS 16x ROX BLACK                    | 000-00004            | OPTICAL DRIVE | ASUS                 | 84.9        |                              |
| DVD DOM LG 16+ ODIGINAL BLACK                 | 000.00005            | OPTICAL ORDER | 10                   |             |                              |
| DODING ASSIS MULTI 18- BLACK BOX ATA          | 00-00013             | OPTICAL DBD/F | 0.5115               | 007         |                              |
| DOD HW ASHS MULTI 18- BLACK BOX SATA          | 00-00014             | OPTICAL DRIVE | 45115                | 007         |                              |
| DVDRW/15 MULTI 20x 48/JB INTERNAL ATA         | 00-00015             | OPTICAL DRIVE | 1.0                  | 001         |                              |
| DODDALLE MULTI 30- (BAD DATA                  | 00.00015             | OBTICAL DBD/F | 10                   |             |                              |
| DATE THE ON BLACK 15- IDE BODY                | 00.00017             | ODTICAL DDD/F | 10                   | per         |                              |
| DUDDU/ SAMSUNG MUTU 10- RUACY ID              | 00-00018             | OPTICAL ORDER | CAMOUNIG             | 000         |                              |
| DUDDU/ CAMOUNG MULTI 104 PLACK SATA           | 00-00019             | OPTICAL OPINE | CAMOUNG              | 000         |                              |
| EPSON 9990                                    | EPS-00016            | PRINTER       | EPSON                | per         |                              |
| K 220                                         | 0.0.0016             |               | 61 (F01)             | per         |                              |
| 🐼 Tambah ) 🛛 🖌 Eck 📄 🤇 😂 Hapus )              |                      |               |                      |             | C 👄 Kak                      |
| - Addressed in American and American American |                      |               |                      |             |                              |
| AP PROTECT(REGILT) CONNECTED TO ICCAPIENT     | COrrenty 1 En        | gion pear     | 120-09-2009 04129-51 |             |                              |

- Tambah Data
  - 🗆 Klik Tambah
  - Isi kan Id, na ma dan kategori dl
  - Hik S mpan
- ✤ Edit Data
  - 🗆 Klik Edit
  - 🗅 Isikan Id, na ma, kategori dl
  - 🗆 Klik Simpan
- ✤ Hapus Data
  - □ Kik Kanan Grid, dan pilih Hapus
  - Jika keluar konfirmasi [YES, NO] tekan tombol [YES]
- Cari Data
  - Pada kotak pencarian ketikkan nama (keyword) yang akan dicari

Untuk mencari dengan option yang lain, klik kanan kotak pencarian dan pilih option yang telah disediakan.

# Master Jasa

For mini berfungsi untuk me masukkan Master Data Barang yang disediakan pada pertokoan anda, dengan me mbuka menubar **Master – Jasa** maka akan keluar for msbb:

| Master Transaksi Back Office                | Laporan At          |               |                      |      |        |                             |
|---------------------------------------------|---------------------|---------------|----------------------|------|--------|-----------------------------|
| 🛇 🕰 🔛 🚺                                     | S 🍝                 |               | A 🔍                  |      |        |                             |
| Login Level Password Barang Jaca P          | Nelanggan Suppler   | Kayawan Type  | Kas Diaya            |      |        |                             |
| Data                                        | Data                |               | Data                 |      |        |                             |
| DATA BARANG                                 | Sul+8)              | KATEGORI      | GOLONGAN             | STOR | SATUAN | HARGA BELLHARGA JUAL DESKON |
| SUS PSGC MX (vga+sc+L)LGA                   | and a second second | MAINROARD     | ASUS                 |      | peie   |                             |
| SUS PSLD2+0/1333 LGA CORE ada di toko       | revenuely) yarag    | MAINBOARD     | ASUS                 |      | pos    |                             |
| SUS PSPE VM 1865G (vga+se+L110p.core2000    | MISTANY CODOUS      | MAINBOARD     | ASUS                 |      | pes    |                             |
| SUS PSS MX SE SIS 671FX [vga+se+L] Core2Due | M8.A5-00004         | MAINBOARD     | ASUS                 |      | PCS    |                             |
| ISUS PSVD2-VM SE (vga+sc+L)LGA 775 Core2Duo | MB-A5-00002         | MAINBOARD     | ASUS                 |      | pcv    |                             |
| DANON MP145                                 | CN-00002            | PHINTER       | CANON                |      | pcs    |                             |
| CANON PERMA IP1000                          | CN-00001            | PRINTER       | CANON                |      | DC1    |                             |
| DROM ASUS 52x BOX BLACK                     | 0DD-00001           | OPTICAL DRIVE | ASUS                 |      | 841.6  |                             |
| DROM LG 52x BLACK                           | 0DD-00002           | OPTICAL DRIVE | ASUS                 |      | pcs    |                             |
| X0ROM SAMSUNG 52x BLACK                     | 0DD-00003           | OPTICAL DRIVE | SAMSUNG              |      | pos    |                             |
| DRW ASUS 52x32x52 BLACK                     | 000-00006           | OPTICAL DRIVE | ASUS                 |      | pes    |                             |
| DPW/L0 52x32x52 IDE BLACK                   | 0DD-00007           | OPTICAL DRIVE | 0505                 |      | 8419   |                             |
| DPW LITE ON 52x32x52 IDE BLACK              | 0DD-00008           | OPTICAL DRIVE | LO                   |      | pcy    |                             |
| VD CDRW COMBO ASUS BLACK                    | 0DD-00009           | OPTICAL DRIVE | ASUS                 |      | pcs    |                             |
| WD CDRW COMBO LG                            | 0DD-00010           | OPTICAL DRIVE | LG                   |      | pcs    |                             |
| VD CDRW COMBO LITE ON                       | 0DD-00011           | OPTICAL DRIVE | LG                   |      | 841.6  |                             |
| VD CDRW COMBO SAMSUNG                       | OD-00012            | OPTICAL DRIVE | SAMSUNG              |      | 864    |                             |
| WD ROM ASUS 16x ROX BLACK                   | 000-00004           | OPTICAL DRIVE | ASUS                 |      | 84.9   |                             |
| VD ROM LG 16+ ORIGINAL RLACK                | 000-00005           | OPTICAL DRIVE | 1.0                  |      | 80.9   |                             |
| WDRW ASUS MULTI 18+ BLACK BOX ATA           | OD-00013            | OPTICAL DRIVE | A3U3                 |      | 847.9  |                             |
| VDRW ASUS MULTI 18x BLACK BOX SATA          | OD-00014            | OPTICAL DRIVE | ASUS                 |      | pcy    |                             |
| INDEX/LIS MULTI 20x 45/25 INTERNAL ATA      | 00-00015            | OPTICAL DRIVE | 10                   |      | DC1    |                             |
| NDBW/LG MULTI 20x xB/JB SATA                | 0D-00016            | OPTICAL DBIVE | 1.0                  |      | 001    |                             |
| MORW LITE ON BLACK 15+ IDE BOX              | OD-00017            | OPTICAL DBME  | 1.0                  |      | BCA.   |                             |
| WDRW SAMSUNG MULTI 194 BLACK ID             | OD-00018            | OPTICAL DRIVE | SAMSUNG              |      | 864    |                             |
| WDRW SAMSUNG MULTI 19x BLACK SATA           | OD-00019            | OPTICAL DRIVE | SAMSLING             |      | 84.9   |                             |
| EPSON 9880                                  | EPS-00016           | PRINTER       | EPSON                |      | per s  |                             |
| 41330                                       |                     |               |                      |      |        | 2                           |
| 😔 Tambah) 🛛 🖊 Eck 📄 🤇 😂 Hapus               |                     |               |                      |      |        | 🔵 Kekar                     |
| er - MASTERIKASER 11 Connected To localized | Ourrency   Er       | with Start    | 120-09-2009 04:29:51 |      |        |                             |

- Tambah Data
  - 🗆 Klik **Tambah**
  - 🗅 Isikan Id, na ma dil
  - 🗆 Kik Simpan
- ✤ Edit Data
  - 🗅 Klik Edit
  - 🗅 Isikan Id, na ma, kategori dl
  - 🗆 Kik Simpan
- ✤ Hapus Data
  - □ Kik Kanan Grid, dan pilih Hapus
  - □ Jika keluar konfirmasi [YES, NO] tekan tombol **[YES]**
- Cari Data
  - Pada kotak pencarian ketikkan nama (keyword) yang akan dicari

Untuk mencari dengan option yang lain, klik kanan kotak pencarian dan pilih option yang telah disediakan

#### > Master Pelanggan

For m i ni berguna untuk me masukkan dan menghapus data pelanggan, dengan membuka menubar **Master - Pelanggan** maka akan keluar for msbb :

| [Data Pelanggan]         |                                        |                           |       |
|--------------------------|----------------------------------------|---------------------------|-------|
| Master Transaksi         | Back Office Laporan About              |                           |       |
| S A A A                  |                                        | 1 1 i                     |       |
|                          |                                        | Yan Kana                  |       |
| agin cerei rasamata para | and sere teacher software the          | e ras saya                |       |
| Data                     | Data                                   | Data                      |       |
|                          | KODE DATA PELANGGAN (CUSTOMER)         | R MAX PIUTANG SALDO PIU   |       |
| UNG                      | DNA Input data pelanggan (customer)    |                           |       |
| I BUANA                  | BALI BUA yang akan melakukan transaksi |                           |       |
| INDVATION CENTRE         | BIC penjualan                          |                           |       |
| RAWALA                   | CAKRAWA                                |                           |       |
| N                        | Iwan                                   |                           |       |
| ANGGAN BEBAS             |                                        |                           |       |
| 6                        | WINS                                   |                           |       |
|                          |                                        |                           |       |
|                          |                                        |                           |       |
|                          |                                        |                           |       |
|                          |                                        |                           |       |
|                          |                                        |                           |       |
|                          |                                        |                           | 1     |
| ambah Edit               | Hapus                                  |                           | Kekia |
| MASTERIVACIE 11 Connecto | ad To locathort Comence : English is   | twt + 20-09-2009-04-29-51 |       |
| report (Report) Connect  | ou to iscariose pour or by tengiant p  | Cart 1 Ed OF EDDFOTEFIDE  |       |

- Tambah Data
  - 🛛 Kik Tambah
  - □ Masukkan Id, na ma, alamat dl
  - Pass word digunakan saat Login pada Aplikasi Login Karyawan
  - □ Kik Simpan
- ✤ Edit Data
  - 🗆 Kik Edit
  - Masukkan Id, nama, alamat yang akan di edit (atau lainnya)
  - 🗆 Klik Simpan
- ✤ Hapus Data
  - Gik kanan pada grid dan pilih Hapus Data
  - □ Untuk pesan konfir masi tekan YES

### > Master Supplier

For m untuk menambah dan menghapus data master supplier/ distributor di mana barang barang toko tersebut akan di beli, dengan membuka menubar **Master - Supplier** maka akan keluar for m sebagai beri kut:

| 🕿 [Data Supplier]            |                        |                                 |                       |             |               | - • 🖂   |
|------------------------------|------------------------|---------------------------------|-----------------------|-------------|---------------|---------|
| Master Transake              | i Back Office Lapo     | an About                        |                       |             |               |         |
| Login Level Password<br>Date | Barang Jasa Pelanggu   | supples Kayawan Type            | Kaz Biaya<br>Data     |             |               |         |
| NAMA SUPPLIER                | KODE ALA               | DATA SUPPLIER (CH+S)            |                       | MAX PIUTANG | SALDO PIUTANG | ^       |
| ACK                          | ACK                    | local data constant dis pair as |                       |             | 0             |         |
| AND                          | AND                    | untuk pembelian barang          |                       |             | 0             |         |
| ARK                          | ABK                    |                                 |                       |             | 0             |         |
| ASTRINDO                     | ASTRINDO               |                                 |                       |             | 0             |         |
| BERCA                        | BERCA                  |                                 |                       |             | 0             |         |
| DNA                          | DNA                    |                                 |                       |             | 0             |         |
| SCK                          | SCK                    |                                 |                       |             | 0             |         |
|                              |                        |                                 |                       |             |               |         |
| <                            |                        |                                 |                       |             |               | 2       |
| Tambah Edit                  | Hapux                  |                                 |                       |             |               | Kelaar  |
| User : MASTER[KASIR 1] Co    | nnected To localhost C | urrency : English Start         | 1 20-09-2009 04129/51 |             |               |         |
| 🎒 start 🔰 😂 My Do            | ouments 🛛 🗐 MA         | NUAL DOCK (K.km 🚳 Séalté        | an Tunggu             |             | 3             | 4:42 AM |

- Tambah Data
  - 🗅 🛛 Kik Tambah
  - Masukkan Id, na ma, al amat dl
  - 🗆 Klik **Simpan**
- ✤ Edit Data
  - □ Klik Edit
  - Masukkan Id, nama, alamat yang akan di edit (atau lainnya)
  - 🗆 Klik Simpan
- ✤ Hapus Data
  - Kik kanan pada grid dan pilih Hapus Data
  - Untuk pesan konfir masi tekan YES.

#### > Master Kas

For m i ni bertujuan untuk menyi mpan dan menghapus data Kas yang ada pada toko anda, kas i ni berguna saat terjadi transaksi baikitu pembelian (akan mengurangi kas) dan penjualan (menambah kas) atau pun servis, tukar tambah dan lain – lain. Dengan membuka menubar **master - kas** maka akan keluar for msebagai berikut :

| 🍣 🔄 - [Data J   | Kas]                          |                                        |                           |               |
|-----------------|-------------------------------|----------------------------------------|---------------------------|---------------|
| Mat             | ter Transaksi Back Office     | Laporan About                          |                           |               |
| Login Ler       | vel Password Barang Jasa      | Pelanggan Suppler Kayawan Type<br>Data | Kas Biaya<br>Data         |               |
| KODE            | NAMA                          | SALDO                                  | DATA KAS/BANK             | ~             |
| BCA             | BANK BCA                      | 30,000,000                             | Data kas / bask upps akan |               |
| 81              | BANK BII                      | 45,000                                 | digunakan untuk transaksi |               |
| ->>KD->>        | KAS DOLLAR                    | 8.500                                  |                           |               |
| KT KT           | KAS TOKO                      | 194,499                                |                           |               |
| <               |                               |                                        |                           |               |
| Tambah          | Edit Hapus                    | )                                      |                           | Keluer        |
| Jeer : MASTER[) | (ASIR 1) Connected To localho | st Currency : English Start            | : 20-09-2009 04:29:51     |               |
| 📲 start         | My Documents                  | MANUAL BOOK tk km 🚳 Siah               |                           | S 🕵 🎰 4:44 AM |

- Tambah Data
  - Aik Tambah
  - Masukkan Kas Yang akan Dipakai
  - □ Klik Simpan
- ✤ Edit Data
  - 🗆 Klik Edit
  - 🗆 Kik Simpan
- ✤ Hapus Data
  - □ Kik kanan pada grid dan pilih Hapus Data
  - □ Untuk pesan konfir masi tekan YES.

#### > Master Member Card

For mini berguna untuk mencatat Data member, dengan membuka menubar **Master – Member card**, maka akan keluar for msebagai berikut :

| [Data Member]       |                                                                                                    |                          |   |              |
|---------------------|----------------------------------------------------------------------------------------------------|--------------------------|---|--------------|
| Master Trans        | aksi Back-Office Laporan About                                                                                                    |                          |   |              |
|                     | A A A A A A A A A A A A A A A A A A A                                                                                                    | A                        |   |              |
| Looin Looil Parment | Batano Jara Palanonan Suppler Kamanan Tuna                                                                                                    | Kar Binna                |   |              |
|                     |                                                                                                    |                          |   |              |
| Data                | Data Pelanggan                                                                                                    | Diata                    |   |              |
|                     | ALAMAT MEMI Data Member                                                                                                    |                          |   |              |
| ifma Yoza Evira     | Biau Pekan BaruJI. Sudirman No 7, Simp. Pelajar                                                                                                    |                          | 0 |              |
|                     |                                                                                                    |                          |   |              |
|                     |                                                                                                    |                          |   |              |
|                     |                                                                                                    |                          |   |              |
|                     |                                                                                                    |                          |   |              |
|                     |                                                                                                    |                          |   |              |
|                     |                                                                                                    |                          |   |              |
|                     |                                                                                                    |                          |   |              |
|                     |                                                                                                    |                          |   |              |
|                     |                                                                                                    |                          |   |              |
|                     |                                                                                                    |                          |   |              |
|                     |                                                                                                    |                          |   |              |
|                     |                                                                                                    |                          |   |              |
|                     |                                                                                                    |                          |   |              |
|                     |                                                                                                    |                          |   |              |
|                     |                                                                                                    |                          |   |              |
|                     |                                                                                                    |                          |   |              |
|                     |                                                                                                    |                          |   |              |
|                     |                                                                                                    |                          |   |              |
|                     |                                                                                                    |                          |   |              |
|                     |                                                                                                    |                          |   |              |
|                     |                                                                                                    |                          |   |              |
|                     |                                                                                                    |                          |   |              |
|                     |                                                                                                    |                          |   |              |
|                     |                                                                                                    |                          |   |              |
|                     |                                                                                                    |                          |   |              |
| Diano.              |                                                                                                    |                          |   |              |
| Tambah ) Edit       | (Hapus)                                                                                                    |                          |   | (Keluar      |
|                     | Concerning the second second sec |                          | 1 |              |
| r : MASTER[KASIR 1] | Connected To localhost Currency   English Sta                                                                                                    | Mt 1 20-09-2009 04129/51 |   |              |
| 🗧 Start 👘 🔛 My      | Documenta 🛛 🔤 MANUAL BOOK BLkm 🤹 SA                                                                                                    |                          |   | 😌 📑 👧 4:46 A |

- Tambah Data
  - 🛛 Kik Tambah
  - Masukkan Id, na ma, al amat dl
  - 🗆 Mik Simpan
- ✤ Edit Data
  - 🗆 Klik Edit
  - Masukkan Id, nama, alamat yang akan di edit (atau lainnya)
  - 🗆 Klik Simpan
- ✤ Hapus Data
  - Kik kanan pada grid dan pilih Hapus Data
  - □ Untuk pesan konfir masi tekan **YES**

### > Pembelian Barang

Form ini berguna untuk mencatat transaksi pembelian barang ke supplier, dengan membuka menubar **Transaksi – beli** maka akan keluar form sebagai berikut :

| 😂 🔄 - [Transaksi Pembelian Ba                                                  | rang Ke Supplier]                                        |                           |          |               |
|--------------------------------------------------------------------------------|----------------------------------------------------------|---------------------------|----------|---------------|
| Master Transaksi                                                               | Back Office Laporan About                                |                           |          |               |
| Beli Jusi Senice Ret.<br>Pembr                                                 | am Terima Return<br>Return Penjualan<br>Return Penjualan | erima<br>utang<br>dana    |          |               |
| PEMBELIAN BARANG                                                               | SUPPLIER                                                 | ALAMAT SUPPLIER           | KODE KAS | KETERANGAN    |
| Manete borrg is a collective and<br>don't den menguang kan yang dat<br>di taka |                                                          |                           |          |               |
| C                                                                              |                                                          |                           |          | ×<br>۲        |
| Tambah Edit                                                                    | Нерио                                                    |                           |          | Keluar        |
| Jeer : MASTER(KASIR 1) Connecte                                                | ed To localhost Currency : English                       | Start : 20-09-2009 04:29: | 51       |               |
| 🛃 Start 🔰 🤷 Hy Documen                                                         |                                                          | 🚳 Slahkan Tunggu          |          | 🗞 🚓 🞰 4:47 AM |

- Tambah Baru
  - 🗆 Klik Tambah
  - Maka akan kel uar for muntuk transaksi pembelian barang, seperti gambar di bawah i ni

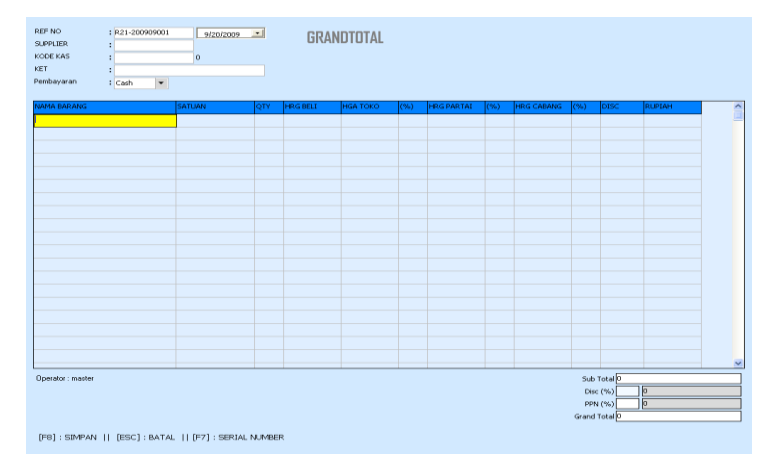

- De Pilih na ma supplier di kotak supplier
- Pilih kode kas yang akan digunakan (kas yang akan di beli kan)
- Ket er angan ji ka di perl ukan
- M Card, ji ka pembayaran menggunakan Credit Card, Master atau BCA Card
- Keti kkan na ma barang yang akan di beli (barang sudah tersi mpan di master barang)
- Tekan F8 untuk menyi mpan data
- **ESC** untuk membatal kan penyi mpanan

#### > Ret ur n Pe mbelian

For mini berguna untuk mengembalikan barang kepada supplier jika ternyata barang yang di beli rusak atau sudah melewati batas expired, dengan membuka menubar **Transaksi – Return Pembelian** maka akan keluar form sebagai berikut :

| S [RETURN PEMBELIAN]                                                                                                    |            |
|----------------------------------------------------------------------------------------------------|------------|
| Master Trenseksi Back-Office Laporan Abruit                                                                                                    |            |
| Séé  Apis  Sérvice  Sérvice <td< th=""><th></th></td<> |            |
| Fill Terreliter Reter Vers Ret RETURN PEMBELIAN : 7/ E                                                                                                    |            |
| TANDGAL NO HET Mogenetalik er barags prog note,<br>dies nudels kedaters for oppler                                                                                                    |            |
| TGL. BELL : 7 / BEL                                                                                                    |            |
| SUPPLIER :                                                                                                    |            |
| αττν :                                                                                                    |            |
| HARSAT :                                                                                                    |            |
| RUPLAH :                                                                                                    |            |
| ALASAN :                                                                                                    |            |
| OPERATOR :                                                                                                    |            |
|                                                                                                    |            |
|                                                                                                    |            |
|                                                                                                    |            |
|                                                                                                    |            |
|                                                                                                    |            |
| ×                                                                                                    |            |
| Percarsan                                                                                                    |            |
| TAMBAH EDIT BATAL SMPAN                                                                                                    | Keluar     |
| User : MASTER[XASIR 1] Connected To localhost Currency : English Start : 20-09-2009 04:29:51                                                                                                    |            |
| 🖅 START 🍡 My Documents 😨 MANUAL BOOK Ikiem 🗠 Sishkan Tunggu                                                                                                    | 10-100 ANT |

- ✤ Tambah Baru
  - 🗆 Klik Tambah
  - Masukkan nama barang, no faktur, dl
  - 🗆 Klik **Simpan**

# > Peneri maan Return

For mini berguna untuk penerimaan barang yang sudah direturn berdasarkan nomor nota return pembelian, dengan membuka menubar **transaksi – Terima return** maka akan keluar for msebagai berikut :

| Master Transaksi Bac               |                                                                                                    |                   |       |
|------------------------------------|----------------------------------------------------------------------------------------------------|-------------------|-------|
| Bei Jual Senice Return<br>Transchu | to Office Laporan About                                                                                                    | ina<br>ng         |       |
| ANGGAL NO. NEF                     | TERMA RETURN<br>Microbiology and<br>Microbiology and<br>REF EETUR<br>SALAAN<br>QTTV TRUE<br>INTERNASA<br>SAN AANU<br>ORBATOR | N [/              |       |
|                                    | ТАМВАН                                                                                                    | EDIT BATAL SIMPAN | Kelus |
|                                    |                                                                                                    |                   |       |

- Tambah Baru
  - 🗆 Klik Tambah
  - Masukkan nama barang dan No Faktur Return Pembelian
  - □ Masukkan QTY dI yang di perlukan
  - 🗆 Klik Simpan

# > Penjualan Barang

Form ini berguna untuk mencatat transaksi Penjualan barang ke pelanggan, dengan membuka menubar **Transaksi – Jual** maka akan keluar form sebagai berikut :

| 🔍 [Transaksi Penjualan Barang]                                               |                                     |                             |                |             | - 6 🗙  |
|------------------------------------------------------------------------------|-------------------------------------|-----------------------------|----------------|-------------|--------|
| Master Transaksi Back Office                                                 | Laporan About                       |                             |                |             |        |
| Beli Just Service Return Terma F<br>Peribolian Return Pe                     | Return<br>Injualan Hutang Pikkang   |                             |                |             |        |
| Penjualan Toko Return<br>TANGGA Penjualan Partai OPERATI<br>Penjualan Cabang | Hutang Piutang<br>DR NAMA PELANGGAN | ALAMAT PELANGGAN            | JUMLAH PIUTANG | TEMPO LUNAS |        |
|                                                                              |                                     |                             |                |             |        |
|                                                                              |                                     |                             |                |             |        |
|                                                                              |                                     |                             |                |             |        |
|                                                                              |                                     |                             |                |             |        |
|                                                                              |                                     |                             |                |             |        |
|                                                                              |                                     |                             |                |             |        |
|                                                                              |                                     |                             |                |             |        |
| <b>K</b> 100                                                                 |                                     |                             |                |             |        |
| Tambah Edit Hapus                                                            |                                     |                             |                |             | Keluar |
| User : MASTER[KASIR 1] Connected To localhost                                | Currency : English                  | Start : 20-09-2009 04:29:51 |                |             |        |

- ✤ Tambah Baru
  - 🗅 Klik Tambah
  - Maka akan kel uar for muntuk transaksi pembelian barang, seperti gambar di bawah i ni

| REF NO      : [#63-200000001]      .9/20/2009 •        PELANSGAN      :        |        |     |            |          |        |   |
|--------------------------------------------------------------------------------|--------|-----|------------|----------|--------|---|
| NAMA BARANG                                                                    | SATUAN | QTY | HARGA JUAL | DISC (%) | RUPIAH | ^ |
|                                                                                |        |     |            |          |        | - |
|                                                                                |        |     |            |          |        |   |
|                                                                                |        |     |            |          |        |   |
|                                                                                |        |     |            |          |        |   |
|                                                                                |        |     |            |          |        |   |
|                                                                                |        |     |            |          |        |   |
|                                                                                |        |     |            |          |        |   |
|                                                                                |        |     |            |          |        |   |
|                                                                                |        |     |            |          |        |   |
|                                                                                |        |     |            |          |        |   |
|                                                                                |        |     |            |          |        |   |
|                                                                                |        |     |            |          |        |   |
|                                                                                |        |     |            |          |        |   |
|                                                                                |        |     |            |          |        |   |
|                                                                                |        |     |            |          |        |   |
|                                                                                |        |     |            |          |        |   |
|                                                                                |        |     |            |          |        |   |
|                                                                                |        |     |            |          |        |   |
|                                                                                |        |     |            |          |        |   |
|                                                                                |        |     |            |          |        |   |
| Print STANDART                                                                 |        |     |            | RTOTAL D |        |   |
| Scan Barcode, atau ketik kode atau nama barangIII<br>F8 : SIMPAN    F9 : TAHAN |        |     | Di<br>Gi   | SC.      | þ      |   |

- D Pilih na ma Pelanggan di kotak Pelanggan
- Pilih kode kas yang akan digunakan (kas yang akan di beli kan)
- Keti kkan na ma barang yang akan dijual (barang sudah tersi mpan di master barang)
- Tekan F8 untuk menyimpan data
- **ESC** untuk membatal kan penyi mpanan

# > Return Penjualan

For mini berguna untuk mengembalian barang dari pelanggan jika ternyata barang yang di beli rusak atau sudah melewati batas expired, dengan membuka menubar **Transaksi – Return Penjualan** maka akan keluar for msebagai berikut :

| 🔍 [RETURN PENJUALAN]                                                                                                    |                |
|----------------------------------------------------------------------------------------------------|----------------|
| Master Transaksi Back Office Laporan About                                                                                                    |                |
| Set  Api  Series    Indi  Api  Series    Transidi  Transidi  Series                                                                                                    |                |
| Image: Section of the section of the section of t |                |
| TAMBAH EDIT BATAL SIMPAN                                                                                                    | Keluar         |
| User: MASTER[KASIR 1] Connected To localhost Currency: English Start : 20-09-2009 04:29:51                                                                                                    |                |
| To Start Do ments Di Material BOCK Is in Construction Transm                                                                                                    | State of State |

- ✤ Tambah Baru
  - Hik Tambah
  - Masukkan nama barang dan No Faktur Return Penjualan
  - □ Masukkan QTY dl yang di perlukan
  - 🗆 Kik Simpan

# > Pembayaran Hutang

:

For mini berguna untuk mencatat pembayaran hutang padatoko. Dengan membuka menubar **Back Office – Bayar Hutang**, maka akan keluar for msbb

| 🕿 [PEMBAYARAN HUTANG]                                                                                    |                                                                                                    |           |
|----------------------------------------------------------------------------------------------------|----------------------------------------------------------------------------------------------------|-----------|
| Master Transaks Back Ullice Lapora<br>Bel Jud Service<br>Transaks Feturn Perijualan<br>Feturn Perijualan | About Contract Contract Contra             |           |
| NO. NEF YANGGAL                                                                                          | MAYAH NUTANG<br>Menbaju Nutang Ia Negelar<br>Nutang Nutang Ia Negelar<br>Nutang Nutang Ia Negelar<br>Nutang Nutang Nuta |           |
| TAMBAH EDIT Hapa                                                                                         | NO HUTANG TOL HUTANG DAE HUTANG DAE HAYAH                                                                                                    | Keluer    |
| User : MASTER[KASIR 1] Connected To localhost Cur                                                        | rency : English Start : 20-09-2009 04:29:51                                                                                                    |           |
| Se DATA (DI) SA MAN                                                                                      | AL BOOK H km                                                                                                    | C 5121 AM |

- ✤ Tambah Baru
  - 🗆 Klik Tambah
  - □ Masukkan Pembayaran ke
  - Masukkan Kode PBF, Kode Kas yang akan di gunakan untuk membayar pengeluaran, dil
  - Tekan S mpan

#### > Pneri maan piutang

For mini berguna untuk mencatat Penerimaan pembayaran piutang dari pelanggan . Dengan membuka menubar **Back Office – Terima Piutang,** maka akan keluar for msbb:

| _ · [PEMBAYARAN P              | IUTANG PELANGG                             | AN]                      |                                                                                                    |                                                     |             |           |        |
|--------------------------------|--------------------------------------------|--------------------------|----------------------------------------------------------------------------------------------------|-----------------------------------------------------|-------------|-----------|--------|
| Master Tran                    | saksi Back Office                          | e Lapora                 | n About                                                                                                    |                                                     |             |           |        |
| Beli Jual Service<br>Transaksi | e Return Terim<br>Pembelian Retur<br>Petur | na Return<br>m Penjualan | Bayar<br>Hutang<br>Hutang Plutang                                                                                                    |                                                     |             |           |        |
| 0. NEF                         | TANGGAL                                    |                          | NOMOR E<br>Morein<br>TANGGAL<br>SUPPLIER<br>JUMLAH<br>KODE KAS<br>KETERANGAN<br>OPERATOR                                                                                                    | A PUUTANG<br>ma pembayasan putang dari<br>3/10/2008 |             |           |        |
|                                |                                            | ×                        | NO. PIUTANG                                                                                                    | TGL. PUTANG                                         | JML PIUTANG | JML BAYAR |        |
| FAMBAH ) ( EDIT                | Hapus                                      |                          |                                                                                                    |                                                     |             |           | Keluar |
| AMBAH EDIT                     | Hapus                                      |                          | and the state of the state of t |                                                     |             |           | Keluar |

- ✤ Tambah Baru
  - Hik Tambah
  - Masukkan Pembayaran ke
  - Masukkan Kode PBF, Kode Kas yang akan di gunakan untuk penerimaan piutang, dl
  - Tekan S mpan

# > Biaya / Pengeluaran

For mini berguna untuk mencatat pengeluaran harian atau bulanan pada toko, seperti pembayaran Listrik, Telepon, dl. Dengan membuka menubar **Back Office – Pengeluaran** maka akan keluar for m sbb:

| 🚳 [Transal        | si Pengeluaran]                                              |                                   |                             |     |                 |
|-------------------|--------------------------------------------------------------|-----------------------------------|-----------------------------|-----|-----------------|
| Master            | Transaksi Back Office                                        | Laporan About                     |                             |     |                 |
| Pengeluaran M     | utasi Koreksi History Kalkula<br>Stok Program<br>Back Office | tor Perusahaan Footer_Nota<br>Per | Remove Database Lainnya     |     |                 |
| TANGGAL           | KODE                                                         | JENIS BIAYA                       | KETERANGAN                  | KAS | JUMLAH OPERATOR |
|                   |                                                              |                                   |                             |     |                 |
|                   |                                                              |                                   |                             |     |                 |
|                   |                                                              |                                   |                             |     |                 |
|                   |                                                              |                                   |                             |     |                 |
|                   |                                                              |                                   |                             |     |                 |
|                   |                                                              |                                   |                             |     |                 |
|                   |                                                              |                                   |                             |     |                 |
|                   |                                                              |                                   |                             |     |                 |
|                   |                                                              |                                   |                             |     |                 |
|                   |                                                              |                                   |                             |     |                 |
|                   |                                                              |                                   |                             |     |                 |
|                   |                                                              |                                   |                             |     |                 |
|                   |                                                              |                                   |                             |     |                 |
|                   |                                                              |                                   |                             |     |                 |
|                   |                                                              |                                   |                             |     |                 |
|                   |                                                              |                                   |                             |     |                 |
|                   |                                                              |                                   |                             |     |                 |
|                   |                                                              |                                   |                             |     |                 |
| 2007              |                                                              |                                   |                             |     | ~               |
|                   |                                                              |                                   |                             |     |                 |
| Tambah            | Edit Hapus                                                   |                                   |                             |     | Keluar          |
| User : MASTER[KAS | 5IR 1] Connected To localho                                  | t Currency : English              | Start : 20-09-2009 04:29:51 |     |                 |
| 🛃 start           | My Documents                                                 | MANUAL BOOK & km                  | 🚳 Silahkan Tunggu           |     | 🈼 🍕 🔜 5:11 AM   |

- Tambah Baru
  - 🗆 Klik Tambah
  - Masukkan Kode Baya / Pengel uaran atau jenis pengel uarannya
  - Masukkan Kode Kas yang akan digunakan untuk membayar pengeluaran tsb
  - Masukkan Jumlah
  - Tekan S mpan

#### > Mut asi Kas

For mini berfungsi untuk memindahkan kas dari kas yang satu ke kas yang lainnya, seumpama kita mengambil kas dari bank dan disetorkan ke toko, berarti kas dari bank di kredit dan kas toko di debet, dengan membuka menubar **Backoffice – Mutasi kas** maka akan keluar for msbb:

| - [Transaksi Mutasi Kas]                                                                                                    |                                                  |                     |                  |
|----------------------------------------------------------------------------------------------------|--------------------------------------------------|---------------------|------------------|
| Master Transaksi Back Office                                                                                                    | Laporan About                                    |                     |                  |
| Ingeluaran<br>Mutasi<br>Kareksi<br>Back Office                                                                                           | Perusahaan Footer, Nota Remove Dat<br>Perusahaan | labase Lainyya      |                  |
| NOTAL MUTASI KAS                                                                                                    | KECOLY                                           | KETERANGAN          | TIM ALL OPERATOR |
| Pemindahan (Transfer) antar Kas,<br>Contoh: Kas Toko dimanukkan ke<br>banin atsu rehakinya Kas dan Bank<br>dambil dan dimasukkan ke toko |                                                  |                     |                  |
|                                                                                                    | -                                                |                     |                  |
|                                                                                                    |                                                  |                     |                  |
|                                                                                                    |                                                  |                     |                  |
|                                                                                                    |                                                  |                     |                  |
|                                                                                                    |                                                  |                     |                  |
|                                                                                                    |                                                  |                     |                  |
|                                                                                                    |                                                  |                     | 2                |
| Tambah Edit Hapus                                                                                                    |                                                  |                     | Keluar           |
| MASTERIKASIR 11 Connected To localhost                                                                                                   | Currency : English Start :                       | 20-09-2009 04:29:51 |                  |
|                                                                                                    |                                                  |                     |                  |

- Tekan Tambah Untuk memulai Pemindahan Kas
- Masukkan Kas yang akan di debet
- ✤ Masukkan Kas yang akan di kredit (diambil)
- ✤ Masukkan Jumlah
- Tekan S mpan
- ✤ Tekan Edit untuk mengedit Data
- Untuk menghapus / membatalkan pemindahan kas Klik Kanan Grid dan Pilih Hapus

### ≻ Koreksi Stok

For mi ni berguna untuk menyesuai kan stok yang ada pada komputer dengan stok yang ada sebenarnya(QTY Fisik) yang mungkin suatu saat stok yang tersedia hilang atau rusak. Dengan membuka menubar **Backoffice – Koreksi Stok** maka akan keluar for msbb :

| 🔍 [Data Koreksi]                                                                                                    |             |
|----------------------------------------------------------------------------------------------------|-------------|
| Master Transaksi Back Office Laporan About                                                                                                    |             |
| Progetazer Maria Pade Fictory Failulator Personalean Folder Rever Database Large Personalean Folder Personalean Folder Personal |             |
|                                                                                                    | ~           |
| Mang direction (bits) yang ada di<br>akang bits) direction (bits) yang ada di minen<br>akangan rindu yang ada di minen                                                                                                    |             |
|                                                                                                    |             |
|                                                                                                    |             |
|                                                                                                    |             |
|                                                                                                    |             |
|                                                                                                    | ~           |
|                                                                                                    | 2           |
| Tanbah Edit Hapus                                                                                                    | Kekar       |
| User i MASTER[KASIR 1] Connected To localhost Currency : English Start i 20-09-2009 04:29:51                                                                                                    |             |
| 🛃 Start 🔪 🍉 My Decuments 📓 MANLAL BOCK: tk.km 🚳 Sidhkan Tunggu                                                                                                    | 😵 🍕 🔬 Базам |

- ✤ Kik Tambah untuk memulai transaksi baru
- Masukkan nama barang yang akan disesuaikan stoknya, maka secara otomatis program akan mengeluarkan stok yang tersedia saatini.
- Masukkan Stok yang akan disesuaikan, jika stok nya berkurang tekan – (minus), seumpama stok yang tersedia saat ini adalah 3 sedangkan pada program mengatakan stoknya adalah 4 berarti stok di programakan dikurangi satu dengan mengisikan –1 pada

nilai QTY, maka secara otomatis stok yang ada pada program akan berkurang satu, sehingga stok yang ada di program akan sama dengan stok yang sebenarnya

- Isi kan Keterangan ji ka di perlukan, seu mpa ma
  Barang hilang...
- Tekan Simpan
- ✤ Tekan Edit untuk mengubah data
- Unt uk menghapus Transaksi/membatal kan penyesuai an stok, Kik kanan grid dan pilih Hapus

#### > Backup Database

Berfungsi untuk Menyela matkan data perusahaan jika sewakktu-waktu computer terkena virus, atau hal lain yang bias menghilangkan database. Dengan membuka menubar **Back office – Database – Backup Database** Maka akan keluar formsbb :

| nad Database Backup Database X |
|--------------------------------|
|                                |
|                                |
|                                |
|                                |
|                                |
|                                |
|                                |
|                                |
|                                |
|                                |
|                                |
|                                |
|                                |
|                                |
|                                |
|                                |
|                                |
|                                |
|                                |

- ✤ Kik BACKUP DATABASE
- Pilih tempat di mana anda akan menyi mpan data (EX : flash disk)
- ✤ Kik save

# > Load Database

Berfungsi untuk Memanggil data perusahaan yang tadinya di backup. Dengan membuka menubar **Back** office – Database – Load Database Maka akan keluar formsbb :

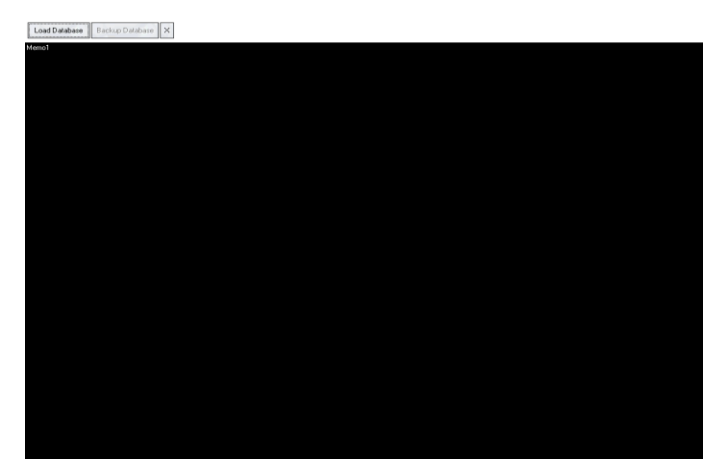

# ✤ Kik LOAD DATABASE

- Pilihtempat di mana anda tadi nya menyi mpan data (EX : flash disk)
- ✤ Kik open